# Employee Request Platform (ERP)

**Quick Reference Guide:** 

How to Submit an Inquiry to the Department of Human Resources Management (DHRM)

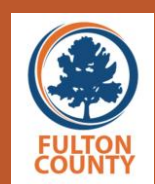

### TOP SERVICES

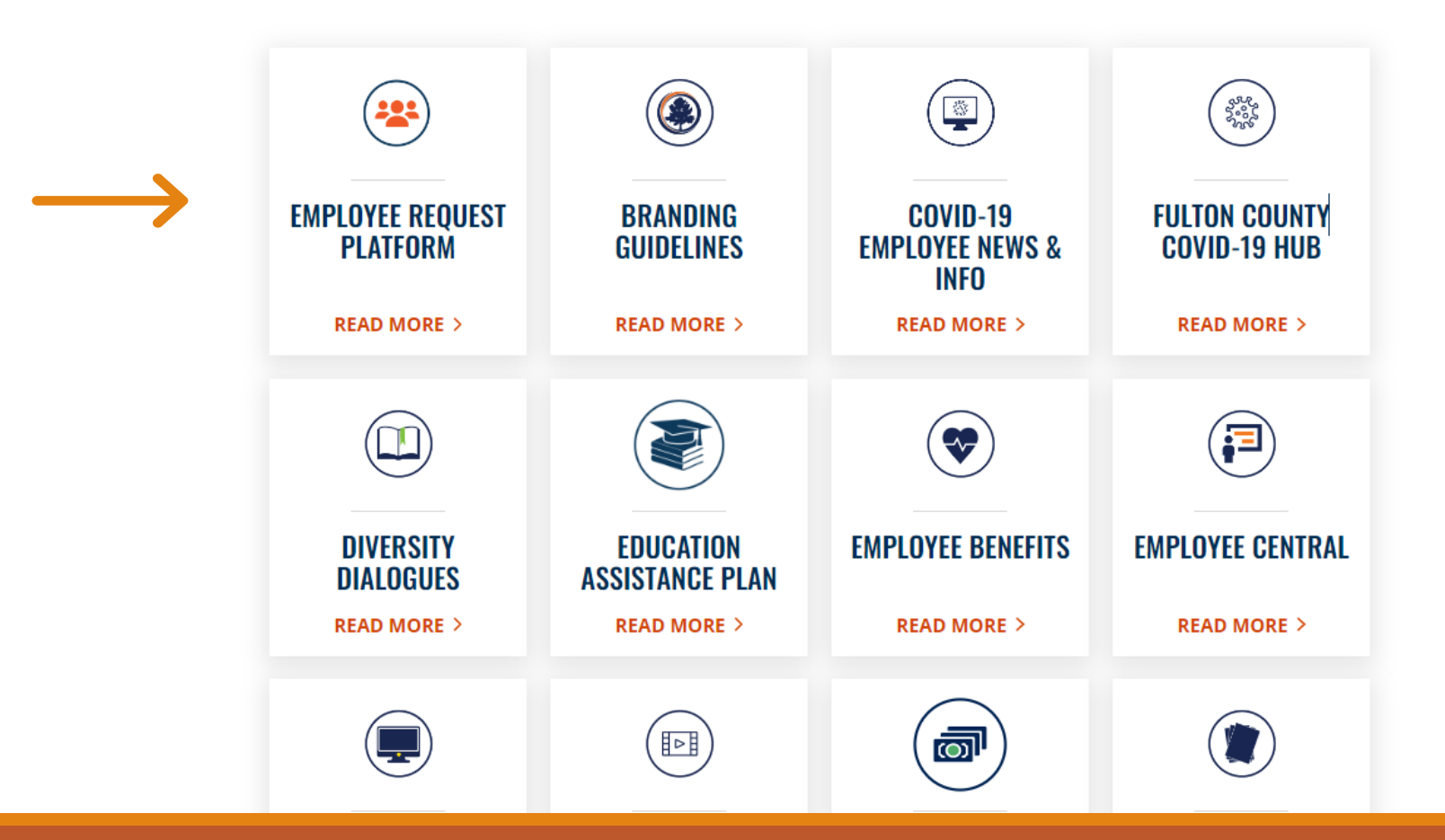

The Employee Request Platform can be accessed via the "For Employees" page of the Fulton County public website.

Click on the Employee Request Platform tile. No need to log in.

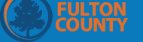

#### **Report Online**

| Details                                           | Parties           |              | Files | Submission | Next 🔰 |
|---------------------------------------------------|-------------------|--------------|-------|------------|--------|
| * Which department are<br>you trying to reach?:   | <select></select> | ~            |       |            |        |
| * What is your relationship<br>to Fulton County?: | <select></select> | ~            |       |            |        |
| * What is your issue?:                            | <select></select> | ~ •          |       |            |        |
| * Case Subtype:                                   | <select></select> | $\checkmark$ |       |            |        |
| Incident Location:                                | <select></select> | ~            |       |            |        |
|                                                   |                   |              |       |            |        |
|                                                   |                   |              |       |            | Next 🔉 |
| * Indicates a r                                   | equired field     |              |       |            |        |

∕**€**·Sight

## After clicking on the ERP tile, you will be directed to an Inquiry Submission Form.

**EVLTON** 

#### 🖌 🔯

#### Report Online

| Details                                                                                               | Parties                                        | Files | Submission | Next |
|----------------------------------------------------------------------------------------------------|------------------------------------------------|-------|------------|------|
| * Which department are                                                                                | <select></select>                              | ~     |            |      |
| <ul> <li>You trying to reach?:</li> <li>* What is your relationship<br/>to Fulton County?:</li> </ul> | <select><br/>DCRC<br/>Human Resources</select> |       |            |      |
| * What is your issue?:                                                                                | <select></select>                              | ~     |            |      |
| * Case Subtype:                                                                                       | <select></select>                              | ~     |            |      |
| Incident Location:                                                                                    | <select></select>                              | ~     |            |      |

### 1. Select "Human Resources" as the Department you are trying to reach.

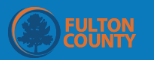

| Details                                           | Parties                       | F | iles | Submission | Next 🗲 |
|---------------------------------------------------|-------------------------------|---|------|------------|--------|
| * Which department are<br>you trying to reach?:   | Human Resources               | ~ |      |            |        |
| * What is your relationship<br>to Fulton County?: | Employee<br><select></select> | ~ |      |            |        |
| * What is your issue?:                            | Employee                      |   |      |            |        |
| * Case Subtype:                                   | <select></select>             | ~ |      |            |        |
| * Is this issue ongoing:                          | ⊖ Yes ⊖ No                    |   |      |            |        |
| Incident Location:                                | <select></select>             | ~ |      |            |        |
| Human Resources                                   |                               |   |      |            |        |
| * Is there a second case type?:                   | ⊖ Yes ⊖ No                    |   |      |            |        |
| Case Details:                                     |                               |   |      |            |        |
|                                                   |                               |   |      |            |        |

### 2. Select "employee" as your relationship to Fulton County.

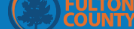

| Details                                           | Parties                                                                                | Files | Submission                   | Next |
|---------------------------------------------------|----------------------------------------------------------------------------------------|-------|------------------------------|------|
| * Which department are<br>you trying to reach?:   | Human Resources 🗸                                                                      |       |                              |      |
| * What is your relationship<br>to Fulton County?: | Employee 🗸                                                                             |       |                              |      |
| * What is your issue?:                            | <select> 🗸</select>                                                                    |       |                              |      |
| * Case Subtype:                                   | <select><br/>Appeals<br/>Bullying</select>                                             |       | Do you need to appeal        |      |
| * Is this issue ongoing:                          | Diversity and Civil Rights Compliance<br>Fair Labor Standards Act                      |       | ariovance, cubmit a bullying |      |
| Incident Location:                                | Grievance<br>Internal Equity in Pay<br>Mediations<br>Miscellaneous Complaints          |       | complaint, notify HR about   |      |
| luman Resources                                   | Performance Management<br>Policy Violations<br>Substance Abuse                         |       | unfair treatment, etc.?      |      |
| * Is there a second case<br>type?:                | Unfair Treatment<br>Whistleblower<br>Work Environment Assessment<br>Workplace Violence | •     |                              |      |
| Case Details:                                     |                                                                                        |       |                              |      |

### 3. Identify the reason you are contacting the DHRM.

#### Grievance

- Leave Request Denials
- Retaliatory Actions
- Violation of Rules/Policies
- Working Conditions
- Working out of classification

#### Bullying

- Hostile Work
   Environment
- Mobbing
- Verbal Abuse

#### Workplace Violence

- Acts of Violence
- Assault
- Threats of Violence
- Social Media
- Weapons

4. Narrow down the focus of your inquiry by identifying a "second case type."

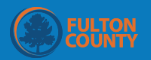

| Details                                           | Parties                  | Files | Submission | Next 🗲 |
|---------------------------------------------------|--------------------------|-------|------------|--------|
| * Which department are<br>you trying to reach?:   | Human Resources          | ~     |            |        |
| * What is your relationship<br>to Fulton County?: | Employee                 | ~     |            |        |
| * What is your issue?:                            | Bullying                 | ~     |            |        |
| * Case Subtype:                                   | Hostile Work Environment | ~     |            |        |
| * Is this issue ongoing:                          | ● Yes ○ No               |       |            |        |
| Incident Location:                                | <select></select>        | ~     |            |        |
| luman Resources                                   |                          |       |            |        |
| * Is there a second case<br>type?:                | 🔿 Yes 🔿 No               |       |            |        |
| Case Details:                                     |                          |       |            | (      |

## 5. Indicate whether you are experiencing an ongoing issue or an isolated event.

|                             | <select></select>                     |       |
|-----------------------------|---------------------------------------|-------|
| FULTON                      | Arts & Culture                        | . 🥒 🕅 |
| COUNTY                      | Behavioral Health                     |       |
|                             | Child Attorney                        |       |
| * Which downstreamt ave     | Commission - At Large                 |       |
| ^ which department are      | Commission District 1                 |       |
| you trying to reach?:       | Commission District 2                 |       |
|                             | Commission District 3                 |       |
| * What is your relationship | Commission District 4                 |       |
| to Fulton County?:          | Commission District 5                 |       |
|                             | Commission District 6                 |       |
| * What is your issue?:      | County Attorney                       |       |
|                             | County Commission Clerk               |       |
|                             | County Manager                        |       |
| ^ Case Subtype:             | County Marshal                        |       |
|                             | Department of Community Development   |       |
| * Is this issue ongoing:    | District Attorney                     |       |
| 0 0                         | Diversity and Civil Rights Compliance |       |
| Incident Location           | -Colort                               |       |
| incluent Eocation.          | <select></select>                     |       |
|                             |                                       |       |
|                             |                                       |       |
| Human Resources             |                                       |       |
| Human Resources             |                                       |       |
|                             |                                       |       |
|                             |                                       |       |
| * Is there a second case    | ○ Yes ○ No                            |       |
| type?:                      |                                       |       |
|                             |                                       |       |
| Case Details:               |                                       |       |
|                             |                                       |       |
|                             |                                       |       |

### 6. Indicate your assigned department.

NOTE: "INCIDENT LOCATION" = YOUR ASSIGNED DEPARTMENT

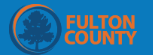

| * Is there a second case<br>type?:         | ⊖ Yes ● No                                                                                                    |
|--------------------------------------------|----------------------------------------------------------------------------------------------------|
| Case Details:                              | I have been subjected to a hostile work environment by my direct supervisor, John Black. Mr. Blacks routinely berates<br>me in team meetings in front of my colleagues. He intentionally sabotages me in the performance of my duties by setting<br>deadlines that are impossible to meet. |
| Workplace Violence Anti                    | -Bullying Investigation Request Form                                                                                                    |
| * Who have you reported this incident to?: | Select                                                                                                    |
|                                            | Select all that apply.                                                                                                    |
|                                            |                                                                                                    |
| Comments:                                  |                                                                                                    |

Please input all your information, and information about the violator in the parties form on the next page. For more information about categories of violation visit the Hill, Lanna (Lanna.Hill@fultoncountyga.gov) is signed in

7. Provide a summary of the reason you are contacting the DHRM in the "Case Details" section of the page. Please provide as much detail as possible to assist DHRM staff in determining appropriate next steps.

Next

| FULTON                          |                   |   |   | J 🛃        |
|---------------------------------|-------------------|---|---|------------|
| Second Case Type:               | <select></select> | ~ |   |            |
| * Is this issue ongoing:        | Yes O No          |   |   |            |
| Incident Location:              | District Attorney | ~ |   |            |
| Human Resources                 |                   |   |   |            |
| * Is there a second case type?: | ● Yes ○ No        |   |   |            |
| 2nd Case Subtype:               | Interference      | ~ |   |            |
| Case Details:                   |                   |   |   | Click here |
|                                 |                   |   | 1 |            |
|                                 |                   |   |   | Next >     |

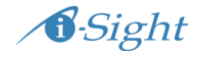

## 8. Complete all mandatory fields on the page and click on the "Next" button.

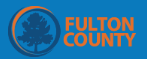

#### 💷 Report Online

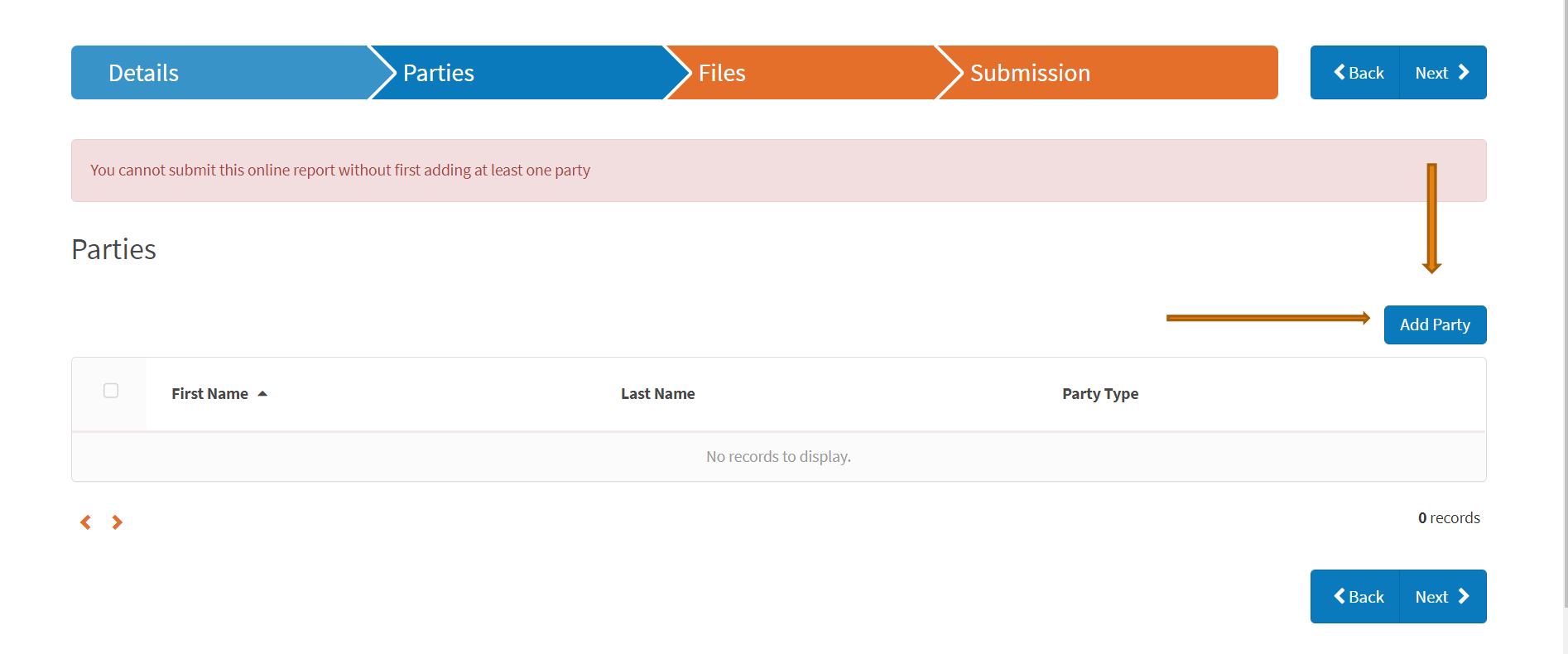

9. Click "add party" to identify individuals with relevant information about your concern including yourself, witnesses, supervisors and/or managers.

|                                           | Add Party.                  |                                                                      |                                       | ×        |                                |
|-------------------------------------------|-----------------------------|----------------------------------------------------------------------|---------------------------------------|----------|--------------------------------|
| ( Report Online                           | * Indicates mandatory field |                                                                      |                                       | <b>^</b> |                                |
|                                           | * Party Type:               | <select></select>                                                    | ~                                     |          |                                |
| Details                                   | First Name:                 | <select><br/>Alleged Violator (Person That C</select>                | aused Harm)                           |          | <b>≮</b> Back Next <b>&gt;</b> |
| You cannot submit this online report with | Last Name:                  | Party Type External 1<br>Pay Change Requester (Only if i<br>Reporter | issue is related to Internal equity   | in pay)  |                                |
|                                           | Middle Initial:             | Requester (Person Making An A<br>Witness (Person With First Hand     | ccommodation Request)<br>d Knowledge) |          |                                |
| Parties                                   | Date of Birth:              | dd-MMM-yyyy                                                          |                                       |          |                                |
|                                           | Address:                    |                                                                      |                                       |          | Add Party                      |
| First Name 🔺                              | City:                       |                                                                      |                                       | •        | 4                              |
|                                           | ×                           | Cancel                                                               | 🖺 Save                                |          |                                |

10. When entering your personal contact information, select "Complainant" as the "Party Type." At a minimum, provide your first and last name and telephone number. Click "save" when you are finished entering your contact information.

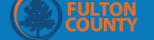

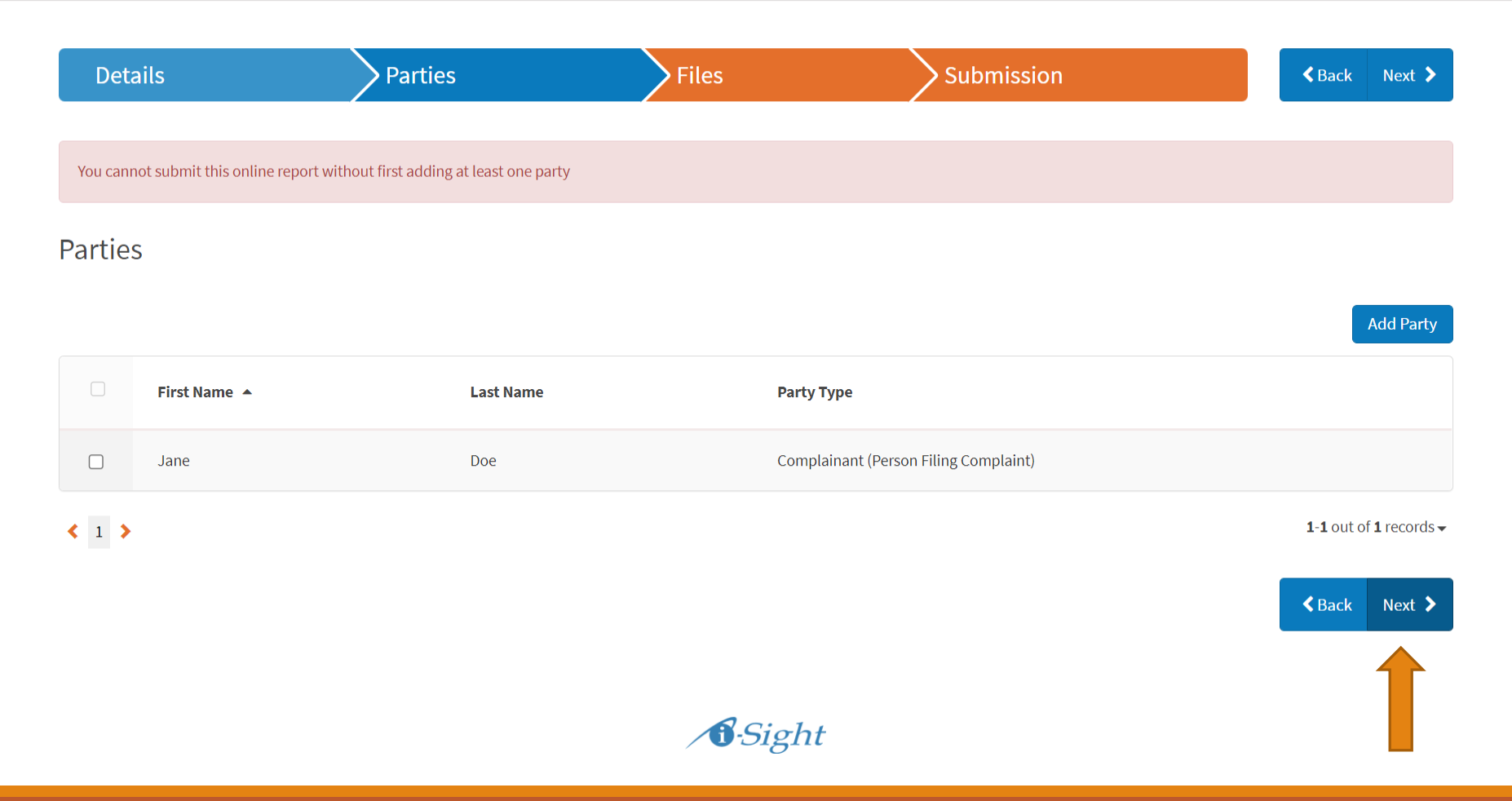

## 11. Click "Next" when you have identified all persons with relevant information.

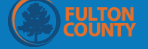

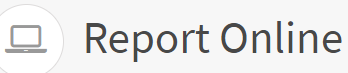

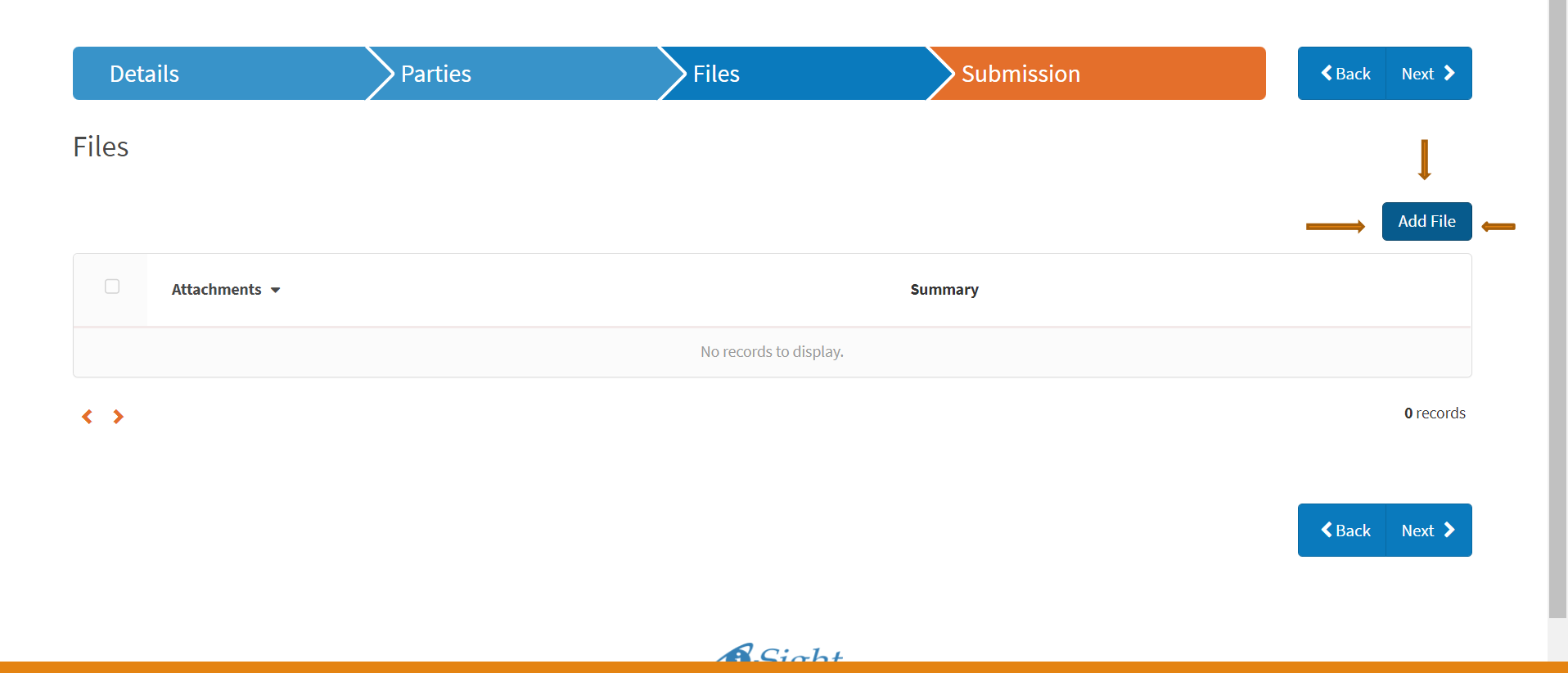

12. Click the "Add file" button to include any relevant documents (e.g., emails, memoranda, and photographs) with your submission.

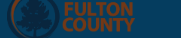

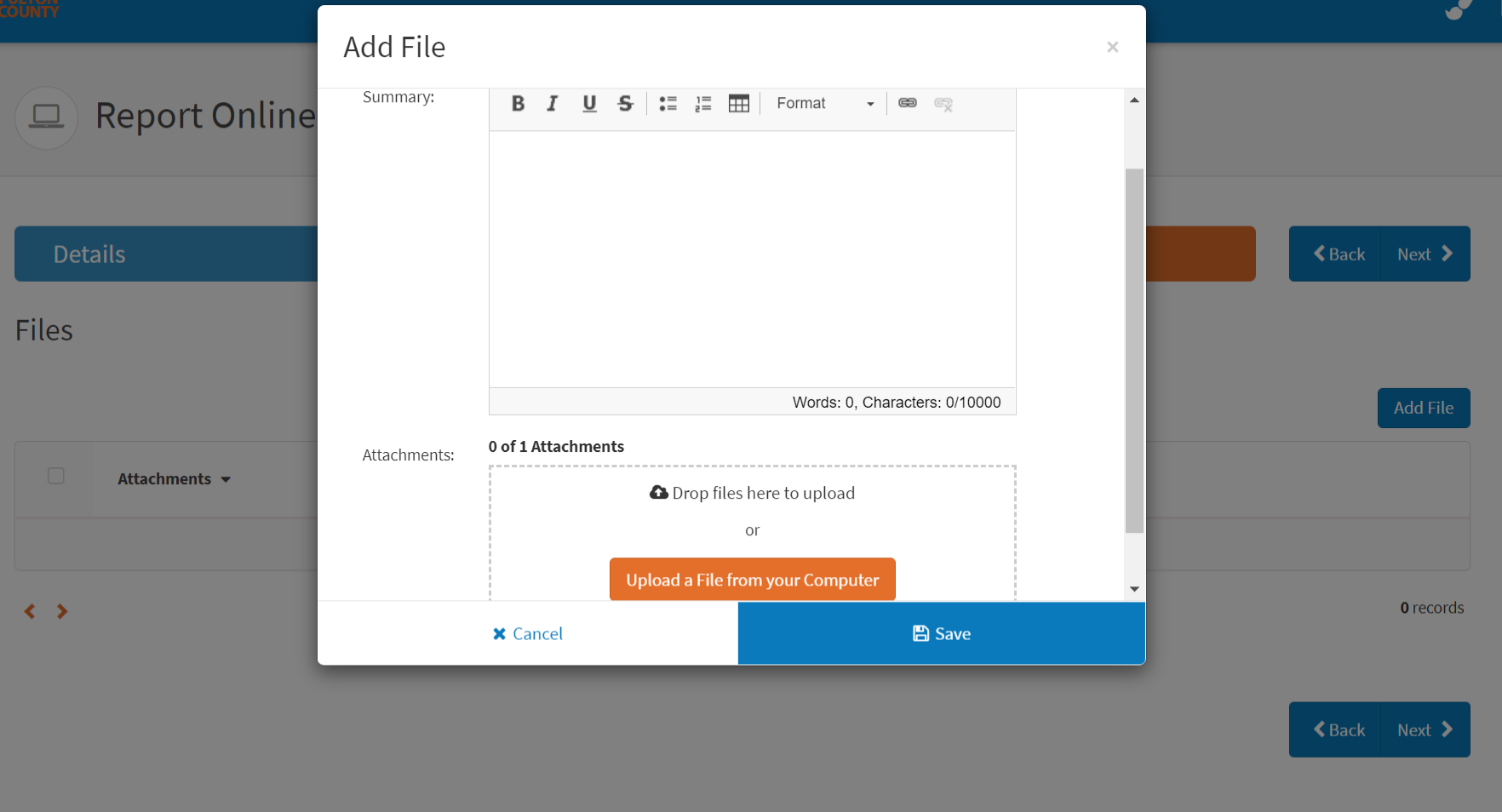

A.Sight

13. Upload files by dragging files and folders from your computer or clicking on the "Upload a file from your Computer" button. Please provide a summary description of any attached file(s). Click "Next" when you have attached all relevant files.

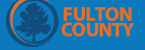

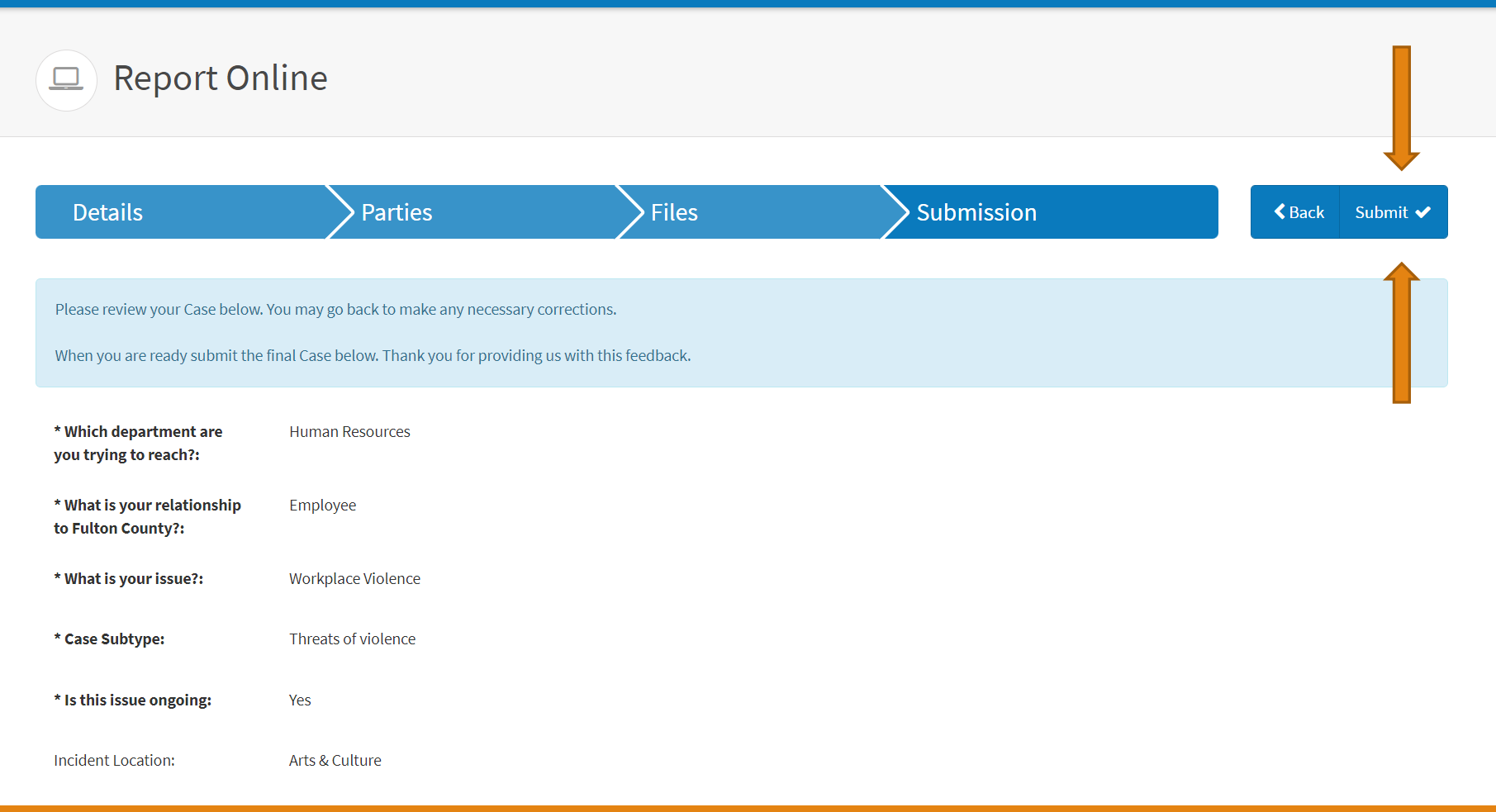

## 14. Review the form, make any necessary corrections, and click "Submit."

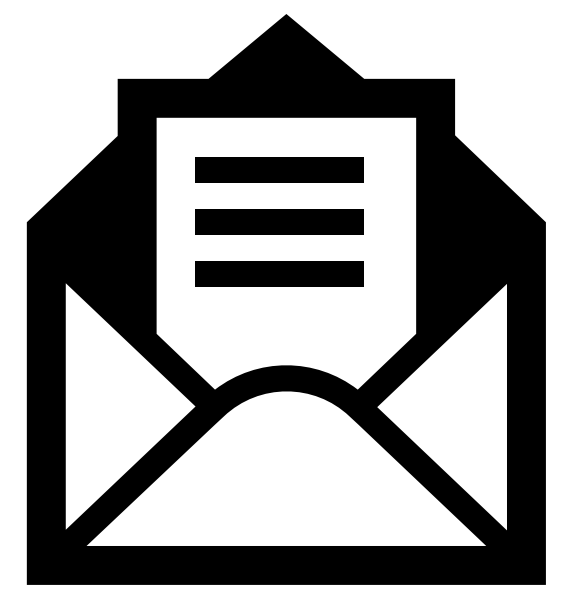

Thank you for contacting the Department of Human Resources Management. We are reviewing your submission and a member of our team will be in contact with you soon. In the meantime, should you have any questions or should additional concerns arise, please do not hesitate to contact us at (404) 613-6700.

15. FOLLOWING SUBMISSION, YOU WILL RECEIVE AN EMAIL ACKNOWLEDGING RECEIPT OF YOUR REQUEST, INQUIRY AND/OR COMPLAINT.

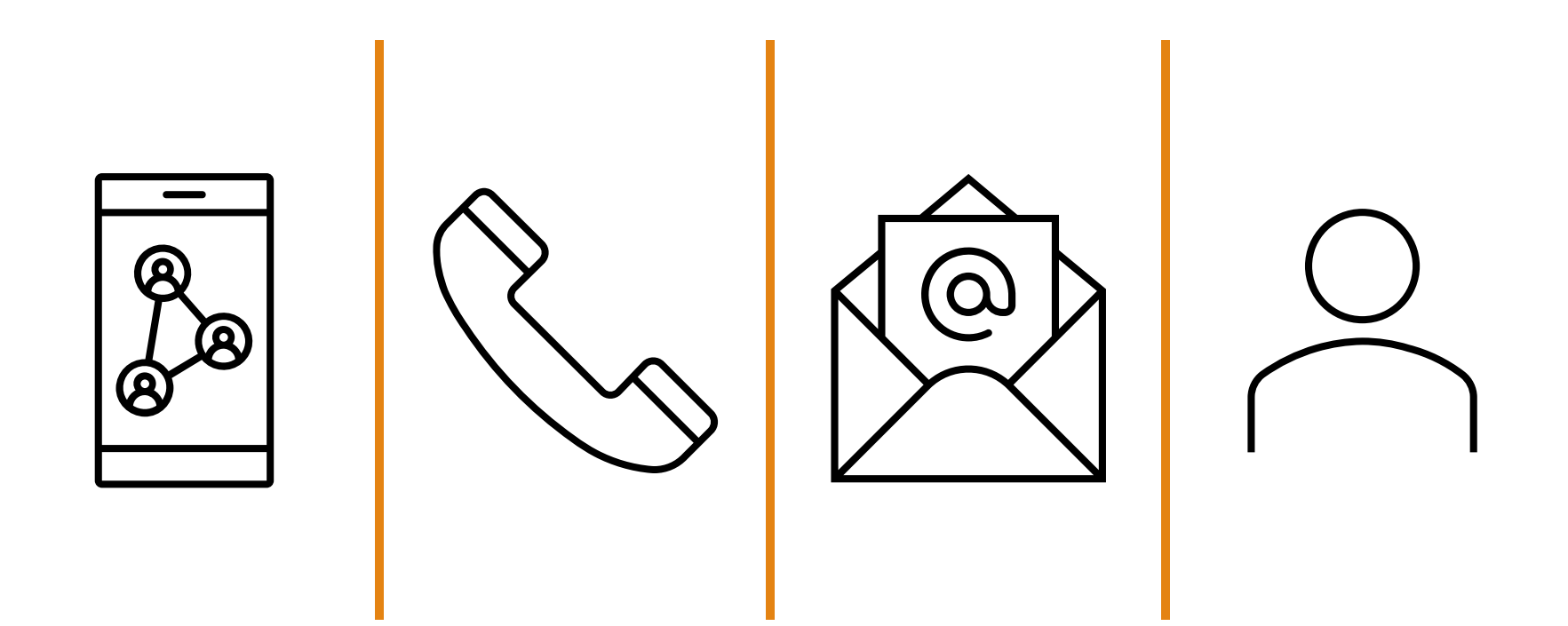

Note: In addition to the inquiries submitted online, this system will be used to process inquiries received by the DHRM via email, over the phone, in person, etc.